# ОБУЧЕНИЕ НА КУРСАХ ДОПОЛНИТЕЛЬНОГО ПРОФЕССИОНАЛЬНОГО ОБРАЗОВАНИЯ

# Условия допуска к обучению

Школа Электронных Торгов обучает по программам дополнительного профессионального образования на основании лицензии на образовательную деятельность. У нас есть правила зачисления и обучения, соответствующие 273-ФЗ об образовании. Вот основные моменты, которые нужно знать перед началом обучения:

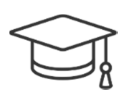

Обучаться на курсах может специалист, имеющий или получающий основное высшее или среднее профессиональное образование (ВУЗ, техникум, колледж).

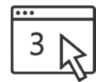

Зачисление возможно только после выполнения необходимых условий:

- 1. От организации заполнена заявка на обучение
- 2. Ученик зарегистрировался на сайте Школы
- 3. Ученик заполнил **анкету на зачисление** со своими персональными данными

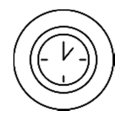

Ученик допускается к обучению в течение 3х рабочих дней после выполнения всех условий, указанных в предыдущем пункте, если подтверждена оплата за обучение.

Полный текст регламента можно прочитать в разделе <u>Документы для клиентов</u>. Дальше мы расскажем, как правильно выполнить каждое из необходимых действий и начать обучение.

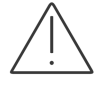

Перед началом обучения обязательно убедитесь, что ваш компьютер соответствует техническим требованиям

# 1. Курсы. Как заполнить заявку на обучение

Заявку на обучение заполняет представитель организации – организатор обучения. Если заявки нет, мы не можем открыть доступ к обучению.

- 1.1. Получите ссылку на заявку у вашего менеджера.
- 1.2. Заявка на обучение заполняется для каждой отдельной организации сразу на всех учеников (специалистов). Перед заполнением заявки:
  - Составьте список специалистов для обучения (у каждого специалиста должно быть высшее или среднее профобразование)
  - Соберите с каждого специалиста <u>персональные</u> адреса электронной почты и номера сотовых телефонов
  - Определите и согласуйте с каждым специалистом тему и дату старта обучения
- 1.3. После перехода по ссылке заполните все поля. Реквизиты организации, кроме банковских реквизитов и данных руководителя, подтянутся автоматически.

| к⊖нтур∨                                                               |                                                                                                    | 8 800 500-95-51 | Заказать звонок | Зарегистрироваться или войти Đ |
|-----------------------------------------------------------------------|----------------------------------------------------------------------------------------------------|-----------------|-----------------|--------------------------------|
| Школа эле                                                             | ктронных торгов ~                                                                                                    |                 | Поиск по        | сайту Q                        |
| Заявка на обу<br>Будьте внимательны при з<br>обратитесь к своему мене | <b>УЧЕНИЕ</b><br>аполнении заявки. Для изменения информации в<br>джеру.                                                 | з заявке        |                 |                                |
| Название организации                                                  | публичное акционерное общество "Газпром"                                                                                |                 |                 |                                |
| Краткое название<br>организации                                       | ΠΑΟ "ΓΑ3ΠΡΟΜ"                                                                                                    |                 |                 |                                |
| ИНН-КПП                                                               | 7736050003 - 772801001                                                                                                  |                 |                 |                                |
| Юридический адрес                                                     | 117420, г Москва, ул Намёткина, 16<br>Обязательно укажите почтовый индекс                                               |                 |                 |                                |
| Адрес для отправки<br>документов об<br>обучении                       | 117420, г. Москва, ул. Академика Корол<br>Обязательно укажите почтовый индекс, на этот адрес мь<br>акументы об обучении | і отправим      |                 |                                |
| Совпадает<br>с Юридическим                                            | 0                                                                                                    |                 | _               |                                |
| БИК                                                                   | 044525593                                                                                                    |                 |                 |                                |
|                                                                       | Наименование банка: АО "АЛЬФА-БАНК"<br>Корреспондентский счет: 3010181020000000593                                      |                 |                 |                                |
| Расчетный счет                                                        | Заподните поде                                                                                                    |                 |                 |                                |
| ФИО руководителя                                                      | Иванов Иван Петрович                                                                                                    |                 |                 |                                |
| Должность<br>руководителя                                             | Руководитель Департамента                                                                                               |                 |                 |                                |
| Действует на основании                                                | Доверенность                                                                                                    | •               |                 |                                |
| Номер и дата<br>доверенности                                          | №14 от 12.12.2016 г.                                                                                                    |                 |                 |                                |
| Контактный телефон                                                    | 8-900-123-45-67                                                                                                    |                 |                 |                                |
| Контактный E-mail                                                     | kontakt@myorg.ru                                                                                                    |                 |                 |                                |

На адрес, указанный в поле «Адрес для отправки документов об обучении» придут документы о дополнительном профобразовании на всех учеников.

1.4. Постарайтесь верно заполнить данные для каждого ученика и правильно выбрать тему и дату обучения. Если Вы допустили ошибку, напишите своему менеджеру. Не заполняйте заявку еще раз.

# 2. Как зарегистрироваться на сайте Школы

Регистрацию проходит лично каждый ученик. Внимательно заполняйте поля – к логину будет привязан доступ к обучению.

(!) Никому не передавайте свой логин и пароль. Там будут храниться и накапливаться ваши персональные данные и сведения об обучении.

#### 2.1. Перейдите по ссылке

https://kontur.ru/account/registration?returnUrl=https%3a%2f%2fschool.kontur.ru%2f%3fstart%3dtrue\_

2.2. Заполните все поля. Важно верно указать полные имя, отчество и фамилию, а также персональный адрес электронной почты. Они должны <u>строго</u> совпадать с ФИО и адресом е-почты, которые были указаны для ученика в заявке на курс.

| Соколова                |    |
|-------------------------|----|
| Мария Петровна          |    |
| loyopabnfaba@dropmail.i | me |
|                         | ιÞ |

Если вы ранее регистрировались и забыли пароль, воспользуйтесь функцией смены пароля.

#### 2.3. Проверьте свою электронную почту. Вам пришло письмо, подтвердите регистрацию:

|           | Пт 03.02.2017 16:25                                             |                                                                               |
|-----------|-----------------------------------------------------------------|-------------------------------------------------------------------------------|
|           | Контур <accounts@kd< td=""><td>ontur.ru&gt;</td></accounts@kd<> | ontur.ru>                                                                     |
| P 1       | Завершите регистрацию н                                         | ia kontur.ru                                                                  |
| Кому 🗆 Іс | oyopabnfaba@dropmail.me                                         |                                                                               |
|           |                                                                 |                                                                               |
|           |                                                                 |                                                                               |
|           |                                                                 |                                                                               |
|           |                                                                 | кОнтур                                                                        |
|           |                                                                 |                                                                               |
|           |                                                                 |                                                                               |
|           |                                                                 | Зправствуйте!                                                                 |
|           |                                                                 | opposers) mee                                                                 |
|           |                                                                 | Для завершения регистрации на портале kontur.ru подтвердите адрес электронной |
|           |                                                                 | почты.                                                                        |
|           |                                                                 |                                                                               |
|           |                                                                 | Подтвердить регистрацию                                                       |
|           |                                                                 |                                                                               |
|           |                                                                 | Если вы не регистрировались на kontur.ru, просто удалите это письмо.          |
|           |                                                                 |                                                                               |
|           |                                                                 |                                                                               |
|           |                                                                 |                                                                               |

2.4. Перейдите на сайт Школы. Проверьте, что в правом верхнем углу отображается Ваше имя:

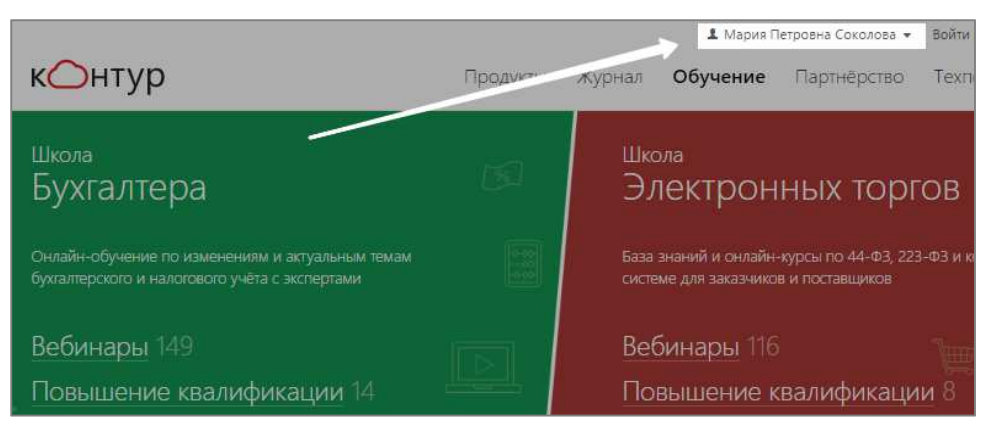

# 3. Как проверить соответствие техническим требованиям

Рекомендованные технические параметры компьютера для обучения:

- скорость доступа к сети интернет не менее 7 Мб/с;
- наличие звуковой карты;
- подключенные наушники или колонки.

Чтобы проверить, соответствует ли ваш компьютер техническим требованиям, пройдите демонстрационный курс.

3.1. Перейдите по ссылке <u>https://school.kontur.ru/courses/demo-gz</u>. Выберите любой урок и нажмите на него.

|        | Расписание курса                                       |            |
|--------|--------------------------------------------------------|------------|
| Урок 1 | Как учиться на онлайн-курсе в Школе электронных торгов |            |
| Урок 2 | Как учиться на онлайн-курсе в Школе электронных торгов | 2          |
|        | Пробный итоговый тест                                  | с 1 января |

3.2. Посмотрите открывшуюся запись урока. Убедитесь, что запись воспроизводятся с надлежащим качеством видео и звука.

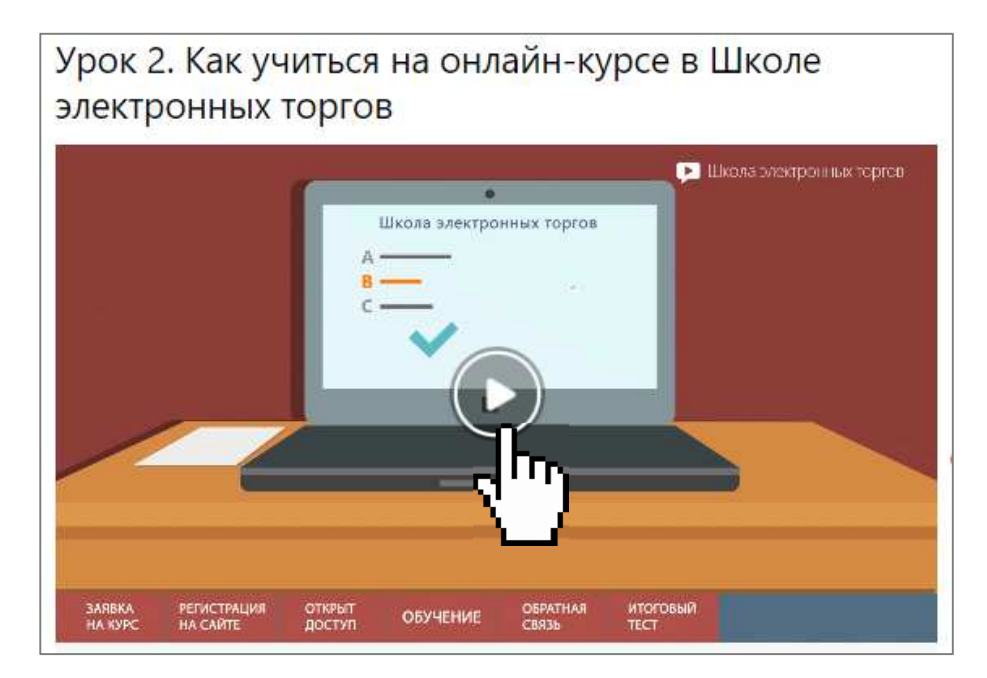

3.3. Если запись не проигрывается или проигрывается некорректно, обратитесь в службу технической поддержки: **8-800-500-95-51**, pu@skbkontur.ru.

## 4. Вебинары. Как начать обучение

- 4.1. После подтверждения оплаты в течение 1-3х рабочих дней на вашу электронную почту придёт письмоприглашение к обучению от Контур.Школы <u>school@kontur.ru</u>. Если письмо вам не пришло, проверьте папку «Спам» и «Нежелательную» почту.
- Добавьте <u>school@kontur.ru</u> в список контактов, чтобы не пропустить важную информацию об обучении. 4.2. Перейдите по ссылкам из письма или сразу в раздел «<u>Вебинары</u>» Школы электронных торгов. <u>https://school.kontur.ru/video/all/discipline-tenders</u>

Войдите в личный кабинет под вашей электронной почтой.

| Школа электронных                      | торгов 🗸            | Touc                            | ж по свёту     | Q |
|----------------------------------------|---------------------|---------------------------------|----------------|---|
| Вебинары Повышение квалификации        | Бесплатное обучение | Вход                            | Регистрация —  | × |
| С. енное обучение в сфе                | ре закупок          | Влектроннан /<br>Заполните поле | 09418          |   |
| Пови не квалификации и профперело      | tioneka             | Пароль                          | Φ              |   |
| по Контрактной системе, 44-ФЗ и 223-ФЗ | держка на астипарах | Забыли пароль?                  | -<br>-         |   |
|                                        |                     | Войти                           | Запомнить меня |   |

4.3. В течение 12 месяцев с момента оплаты для вас открыт безлимитный доступ ко всем вебинарам Школы электронных торгов.

Вы можете записаться на ближайшие вебинары, или начать смотреть записи немедленно. Темы вебинаров разнесены по рубрикам.

| ✓ Bce         | Участие в закупках по 44-ФЗ  | Обжалование и арбитраж     |
|---------------|------------------------------|----------------------------|
| Основы 44-ФЗ  | Участие в закупках по 223-ФЗ | Ответственность и штрафы   |
| Основы 223-ФЗ | Закупки в отраслях           | Обучение по 44-ФЗ и 223-ФЗ |
| Госзаказчику  | Изменения в госзакупках      | Архив                      |

4.4. Проходите тестирование по темам вебинаров и получайте электронные сертификаты.

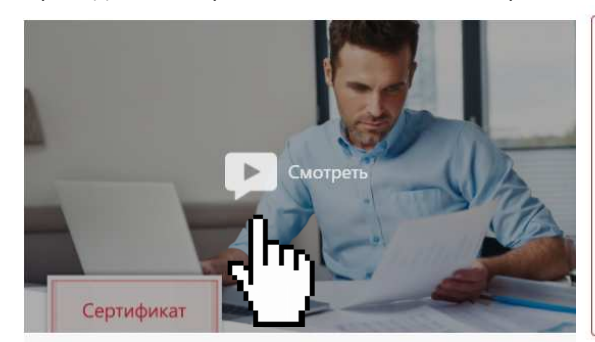

### Тестирование 683/2826

Пройдите тест и получите сертификат.

Вопрос № 1. Замена сертификата ЭП проводится (отметьте все верные варианты):

- 🗏 При окончании срока действия
- 🗎 При изменении реквизитов организации
- 🔲 При изменении полномочий владельца сертификата
- По окончании срока аккредитации компании-участника на ЭТП
- 🗎 При компрометации сертификата

Пройти тест На прохождение теста дается 45 минут. У вас есть только 3 попытки — будьте внимательны!

4.5. Задавайте вопросы лектору и получайте ответы по электронной почте.

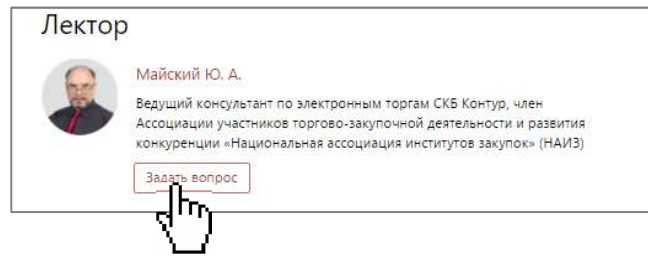

## 5. Курсы. Как заполнить анкету на зачисление

Заполнить анкету на зачисление должен лично каждый ученик.

Данные в анкете должны совпадать с данными, указанными в заявке на обучение.

- (!) Перед заполнением анкеты сфотографируйте или сделайте скан документа об основном профобразовании (диплом) или справку о том, что вы учитесь сейчас, из вашего учебного заведения. Если фамилия менялась, подготовьте электронную версию документа, подтверждающего смену фамилии. Принимаются: свидетельство о браке, справка из ЗАГСа, копия страницы трудовой книжки, если в ней есть отметка о смене фамилии.
- 5.1. Перейдите по ссылке <u>https://school.kontur.ru/courses/discipline-tenders/form</u>. Если вы не авторизованы, то вас переправит на форму входа или регистрации. Войдите под своим именем или зарегистрируйтесь. После этого в правом верхнем углу сайта должно быть указано <u>ваше</u> имя:

| кОнтур                                                | 8 800 500-95-51 | Заказать звонок | 上 Светлана Кравченко 🔻 |
|-------------------------------------------------------|-----------------|-----------------|------------------------|
| Школа электронных торгов 🗸                            |                 | По сайту        | Q                      |
|                                                       |                 |                 |                        |
| Анкета для слушателя курса                            |                 |                 |                        |
| Для зачисления на обучение заполните все поля анкеты. |                 |                 |                        |
|                                                       |                 |                 |                        |

5.2. Заполните все поля, выберите ваш уровень образования и прикрепите нужные копии электронных документов.

| 8.00              |                                                                                                    |
|-------------------|----------------------------------------------------------------------------------------------------|
| Фамилия           | Кравченко                                                                                                    |
| Имя               | Светлана                                                                                                    |
| Отчество          | Владимировна                                                                                                    |
| Мобильный телефон | 89031234567                                                                                                    |
| Заше образование  | Высшее                                                                                                    |
|                   | Диплом                                                                                                    |
|                   | Документ необходим для доступа к курсу. Если невозможно загрузить<br>документ сейчас, сделайте это как можно скорее после отправки анкеты.                                     |
| 3                 | Выберите файл 01.png ×                                                                                                    |
|                   | Справка о смене фамилии или свидетельство о браке                                                                                                    |
|                   | Если ваша фамилия не совпадает с фамилией в документе об образовании,<br>загрузите документ о смене фамилии сейчас или сделайте это как можно<br>скорее после отправки анкеты. |
| 3                 | Выберите файл Файл не выбран                                                                                                    |

5.3. Ожидайте подтверждения анкеты или вопросов от оператора на адрес вашей электронной почты 1-3 рабочих дня. Если письма от Школы нет, проверьте ящик «Спам» или «Нежелательная почта». Наши письма приходят от <a href="mailto:school@kontur.ru">school@kontur.ru</a>

# 6. Курсы. Как начать обучение

После регистрации вы можете перейти на страницу курса.

- 6.1. Перейдите на сайт Школы электронных торгов <u>https://school.kontur.ru/discipline-tenders</u> под своим логином. В правом верхнем углу должно отображаться ваше имя.
- 6.2. В меню выберите раздел «Мои вебинары и курсы».

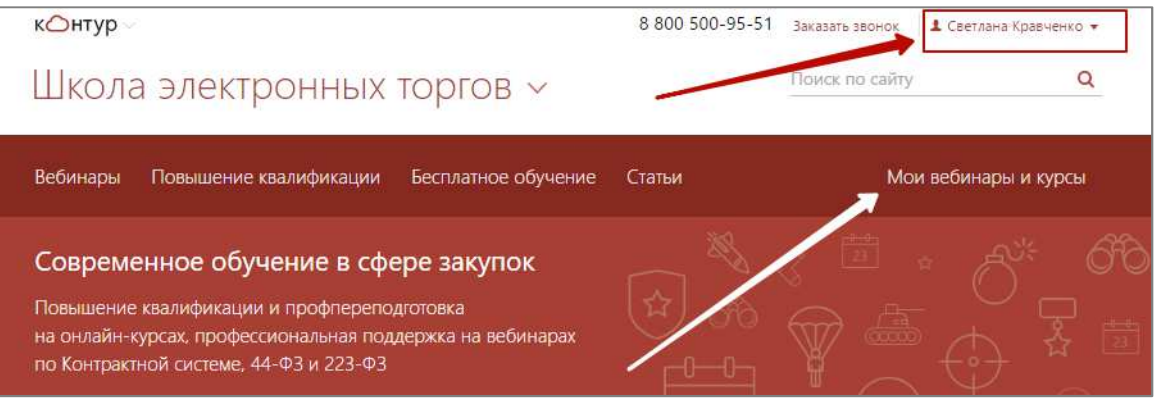

В разделе вы увидите свой курс. Переходите по ссылке – названию курса:

| контур                                         | 8 800 500-95-51                                                                     | Заказать звонок                      | Светлана Кравченко • |
|------------------------------------------------|-------------------------------------------------------------------------------------|--------------------------------------|----------------------|
| Школа электронных торгов ~                     |                                                                                     | Поиск по сайту                       | Q                    |
| Вебинары Повышение квалификации Бесплатное обу | чение Статьи                                                                        | Мо                                   | и вебинары и курсы   |
| Мои вебинары и курсы                           |                                                                                     |                                      |                      |
|                                                | r                                                                                   |                                      |                      |
| диплом -                                       | Профессионально<br>государственными<br>закупками, 256 ак.<br><sup>Онлайн-курс</sup> | е управление<br>и муниципал<br>часов | тьными               |

На странице курса есть вся информация о статусе доступа к курсу.

- 6.3. Сохраните ссылку на страницу курса в «Избранное».
- 6.4. После того, как вы будете зачислены на курс, вы сможете приступить к обучению в рамках расписания. Не пропустите 1й урок!
- 6.5. Следите за письмами от <u>school@kontur.ru</u>.
- 6.6. До начала обучения проверьте качество трансляции. Это можно сделать на странице Демокурса <u>https://school.kontur.ru/courses/demo-gz</u>. Просто перейдите в любой из уроков и запустите видео. Есть проблемы? Обратитесь в техподдержку.

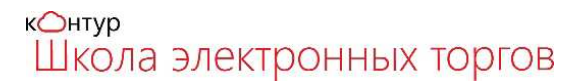

# 7. Курсы. Как учиться

Учиться в Школе электронных торгов удобно. Важно запланировать время для обучения и проходить тестирование сразу после изучения каждого урока. Основные моменты, на которые нужно обратить внимание при обучении:

7.1. Доступ к обучению открыт строго на период, указанный в расписании:

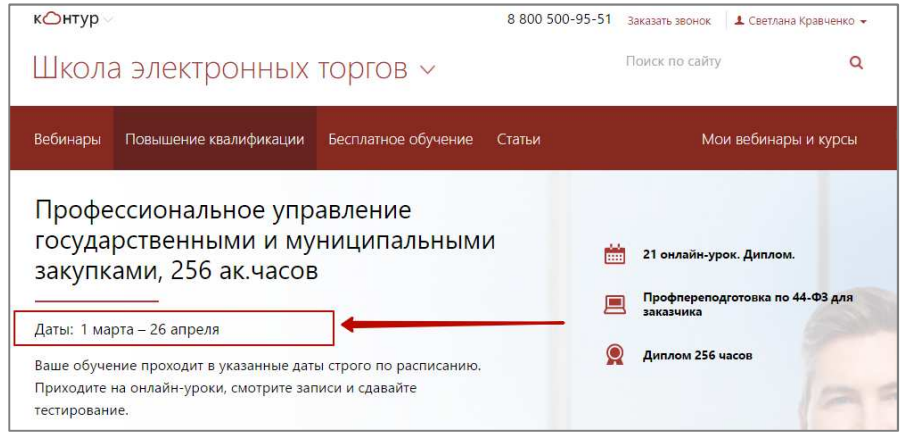

7.2. В курсе есть практические работы и тесты. В течение всего времени обучения вы можете выполнять практические задания и задавать вопросы преподавателям через форму обратной связи – в чате урока при трансляции или на странице урока.

| Препо | одаватель                                                                                                    |
|-------|----------------------------------------------------------------------------------------------------|
| 2     | Межникова Ю. Л.<br>Преподаватель-практик с 2009 года, адвокат с опытом активной<br>практики в госзакупках как со стороны заказчиков, так и со стороны<br>поставщиков с 2001 года. Член Ассоциации участников торгово-<br>закупочной деятельности и развития конкуренции «Национальная<br>ассоциация институтов закупок» (НАИЗ) |
|       | Задать вопрос                                                                                                    |

- 7.3. К каждому уроку есть тест. Нужно успешно пройти <u>каждый</u> поурочный тест. Это позволит вам уверенно сдать итоговое тестирование. Число попыток не ограничено.
- 7.4. Документ об обучении выдаётся только на основании успешной сдачи итогового теста. Доступ к итоговому тесту после успешного прохождения поурочных тестов. Даётся 2 или 3 попытки.
- 7.5. На все вопросы по ходу обучения отвечает куратор курса (12.00 18.00 в рабочие дни, Мск): kurator@skbkontur.ru, 8(495)66-00-618.

| Задавайте вопросы по обучению                                                   |
|---------------------------------------------------------------------------------|
| Я — куратор вашего курса. Я помогу решить организационные вопросы, обращайтесь. |
| Задать вопрос                                                                   |
|                                                                                 |
|                                                                                 |

7.6. На технологические вопросы (трансляция, доступ к обучению) отвечает служба технической поддержки (24х7): **8-800-500-95-51**, pu@skbkontur.ru.